## 令和4年度補正予算省エネルギー投資促進支援事業費補助金 **《よくあるご質問(既存設備写真の提出について)**》

<中間報告の手引き (既存設備写真の提出)について>

| No. | 中間報告の<br>手引き | 分類       | 質問                                                                                                    | 回答                                                                                                    |
|-----|--------------|----------|----------------------------------------------------------------------------------------------------|----------------------------------------------------------------------------------------------------|
| 1   | -            | 補助事業ポータル | 既存設備の情報を誤って、破棄・削除してしまいました。元の状態に戻すことは<br>できますか。                                                              | 削除したデータを元に戻すことはできません。改めてご登録ください。                                                                                                    |
| 2   | P.37         | 補助事業ポータル | 既存設備に紐づける写真を間違えて登録してしまいました。写真への書き込みも<br>終えたのですが、写真を再度登録することはできますか。                                          | 紐づけた写真の右下の「削除」ボタンを押し、正しい写真を再登録してください。その場合、<br>書き込み(枠線等)や設備番号も再度入力してください。                                                                                       |
| 3   | P.35         | 補助事業ポータル | 既存設備の情報を誤って登録していることに気づきました。どうしたらよいでしょう<br>か。                                                                | 個別に状況を伺いますので、SIIにご連絡ください。                                                                                                    |
| 4   | -            | 補助事業ポータル | [入力完了]ボタンを押すとエラーが発生し、提出が完了できません。                                                                            | 登録情報が不足している可能性があります。未入力や、提出すべき写真・図面に不足等がないかをご確認ください。                                                                                                    |
| 5   | -            | 提出方法     | 補助事業ポータルを使用せず、提出したい場合はどうしたらよいでしょうか。                                                                         | 中間報告で提出いただく既存設備写真は、補助事業ポータルを使用して提出してください。<br>補助事業ポータル以外での提出方法は、原則認められません。                                                                                      |
| 6   | P.29         | 補助事業ポータル | アップロードする写真の対応ファイル形式は何になりますか。                                                                                | アップロードする写真の対応ファイル形式はJPEG、またはPNGとなります。<br>※JPEGについては「.jpg」「.jpeg」、いずれもアップロードが可能です。                                                                              |
| 7   | P.29         | 補助事業ポータル | 写真をアップロードしたのに、画面に反映されません。写真のサイズに上限はあり<br>ますか。                                                               | サイズの上限は5MBとなります。                                                                                                    |
| 8   | P.31         | 補助事業ポータル | 「画像編集」で、作成した枠線や文字の移動ができませんが、どうすればよいで<br>しょうか。<br>また、削除が上手くできませんが、どうすればよいでしょうか。                              | 作成したオブジェクトの枠内をクリックすると、動かすことができます。<br>削除したい場合は、対象のオブジェクトを選択してください。<br>ただし、一度、[保存]を押すと登録したオブジェクトの編集や削除はできません。<br>お手数ですが登録した写真を削除の上、再度アップロードし、「画像編集」をやり直してください。   |
| 9   | P.31         | 補助事業ポータル | 「画像編集」で写真への書き込みを終えて[保存]を押したが、他に修正したい箇<br>所がある場合どうすればよいでしょうか。                                                | 一度、[保存]を押すと登録したオブジェクトの編集や削除はできません。お手数ですが登録し<br>た写真を削除の上、再度アップロードし、「画像編集」をやり直してください。                                                                            |
| 10  | P.31、32      | 補助事業ポータル | オブジェクトの挿入は必須でしょうか。                                                                                          | オブジェクトの挿入は必須です。提出にあたっては、どの設備が撮影対象となるか、枠線で囲み、分かるようにしてください。<br>また、複数の既存設備、または補助対象外設備が写り込む場合は、その写真上でどの設備<br>が撮影対象となるか、枠線で囲み、分かるようにしてください(枠線と設備番号は個別写真で<br>も必須です)。 |
| 11  | P.31、32      | 補助事業ポータル | 画像編集で選択できる図形と色には使い分けが必要でしょうか。                                                                               | オブジェクトの図形、色等には使い分けの指定はありません。対象となる設備が明確になるように図形や色を選択してください。例えば、背景が白色の場合、白枠の図形は使用せず黒<br>枠等見やすい色を選択してください。                                                        |
| 12  | -            | 補助事業ポータル | 挿入したオブジェクトが設備と重なってしまいますが、問題ないでしょうか。                                                                         | 対象設備が明確になる場合であれば、問題ありません。                                                                                                    |
| 13  | P.27         | 補助事業ポータル | 撮影位置図面を登録したのですが、「建物/フロア名」を間違えて入力してしまっ<br>たため、修正したいです。どうしたらよいでしょうか。                                          | 設備写真提出画面の「撮影位置図面」のアクションの[詳細]ボタンを押すことで、入力内容<br>を修正することができます。また、撮影位置図面の差替えも可能です。                                                                                 |
| 14  | -            | 補助事業ポータル | 撮影位置図面は建物ごと、フロアごとに作成し、登録する必要がありますか。                                                                         | 設置場所(建物・フロア)が異なる場合は、それぞれの設置場所について図面を作成し、登録してください。                                                                                                    |
| 15  | -            | 補助事業ポータル | 同じ型番を6台導入する場合も1枚の写真のみの登録で問題ないでしょうか。                                                                         | 個別写真については同一型番の場合、提出する写真は1枚のみで問題ありません。<br>ただし、2台以上の場合は全台数写真の登録が必要となります。                                                                                         |
| 16  | -            | 補助事業ポータル | 撮影位置図面の登録で、複数のPDFファイルを登録したいのですが、どうしたらよいでしょうか。                                                               | 撮影位置図面を1つのPDFファイルにまとめてアップロードすることは可能です。<br>その場合は、各撮影位置図面の建物・フロア名を登録してください。                                                                                      |
| 17  | P.31         | 補助事業ポータル | 写真をアップロードした後に、トリミングはできないのでしょうか。                                                                             | トリミング機能はありません。写真をアップロードする前に調整してください。                                                                                                    |
| 18  | -            | 補助事業ポータル | 写真に設備番号等を書き込んだデータをアップロードしてもよいでしょうか。<br>必ず補助事業ポータルの機能を使って書き込んだ方がよいでしょうか。<br>(例)iPhoneの編集アプリにて加工したものをアップロードする | 写真への書き込みは、補助事業ポータルを使用してください。<br>補助事業ポータル以外で加工された写真をアップロードされた場合は、加工前のデータの提<br>出を求めますので、あらかじめご了承ください。                                                            |

| 19 | P.21、36 | 写真撮影 | 設備が大きすぎて、写真1枚に収まりません。<br>写真を複数枚登録することは可能でしょうか。                                     | 可能です。撮影対象となる既存設備が1枚の写真に収まらない場合は、複数枚に分けて撮<br>影し、登録してください。<br>ただし、写真を並べた際に、既存設備の全体像が確認でき、また、隣り合う写真だということ<br>が明確にわかるように一部分を重ねて撮影してください。                                                |
|----|---------|------|------------------------------------------------------------------------------------|----------------------------------------------------------------------------------------------------|
| 20 | -       | 写真撮影 | 既存設備写真を撮影しましたが、「交付決定通知書番号」を設備と共に写し込<br>むのを忘れてしまいました。このまま提出してもよいでしょうか。              | 交付決定後に撮影された証明となりますので「交付決定通知書番号」を既存設備と共に撮<br>影し直して提出してください。                                                                                                    |
| 21 | P.17    | 写真撮影 | 既存設備写真の撮影で電子小黒板等に交付決定通知書番号を入力して撮<br>影してもよいでしょうか。                                   | 電子小黒板等を使用しての撮影は不可(後から交付決定通知書番号を合成、追加する等<br>の、写真への加工に該当するため)となっております。<br>手引き通り、交付決定通知書番号をA3用紙等に印刷(または手書きも可)し、既存設備と<br>共に撮影してください。                                                    |
| 22 | P.17    | 写真撮影 | 交付決定通知書番号とはどこから確認すればよいでしょうか。                                                       | 補助事業ポータル画面の管理情報の中に記載されています。<br>交付決定通知書番号は、「SII」から始まり「-A」で終わる番号です。                                                                                                    |
| 23 | P.18    | 写真撮影 | 既存設備の写真撮影で高効率空調の場合、何を撮影すればよいでしょうか。                                                 | 一般的な空調設備の場合は、室外機を撮影してください(室内機の撮影は不要です)。                                                                                                    |
| 24 | -       | 写真撮影 | 既存設備写真の撮影で銘板写真も提出は必要ですか。                                                           | 既存設備写真では銘板写真の提出の必要はありません。                                                                                                    |
| 25 | -       | 写真撮影 | 既存設備写真の撮影で付帯設備の写真も提出は必要ですか。                                                        | 原則、既存設備本体の全体像がわかる写真が必要となりますが、SIIより追加で写真の提<br>出を求める場合がございます。                                                                                                    |
| 26 | P.33    | 写真撮影 | 導入設備の設置予定場所が既存設備とは別の場所になります。<br>導入設備の設置予定場所の写真は必要でしょうか。<br>必要な場合は、どこに登録すればよいでしょうか。 | 導入設備の設置予定場所が既存設備の設置場所とは異なる場合は、申請書詳細画面の<br>[ファイル添付]をクリックのうえ、「添付書類タイプ」で「35) 導入設備の設置予定場所写真」<br>を選択し、「導入設備の設置予定場所写真」をアップロードしてください。<br>「設置予定場所写真」のSIIフォーマットはExcel形式(.xlsx)ですが、アップロードする際は |
|    |         |      |                                                                                    | PDF形式(.pdf)に変更し提出してください。また、サイズの上限は10MBとなります。                                                                                                    |
| 27 | P.22    | 写真撮影 | 導入予定の設置予定場所が「異なる」場合とは、どのような場合を指しますか。                                               | 既存設備を撮影した位置・方向から、同じ画角内で導入設備写真が撮影できない場合等<br>を指します。                                                                                                    |
| 28 | P.22    | 写真撮影 | 導入予定の設置予定場所写真が提出不要となるのは、どのような場合でしょう<br>か。                                          | 同じ画角内に収まる範囲であれば、設置場所は同じ扱いとして提出不要です。                                                                                                    |